# A step by step guide for your first order

#### Content

- 1. Setting Up an Account in Nucleus: Our Online Ordering Portal
- 2. Ordering in Nucleus Step by Step: From Order to Results
- 3. Additional Information (Customizing the Panel)

### 1. Setting Up an Account in Nucleus: Our Online Ordering Portal

| Nucleur                                                   | Nucleus                                                                    | How to Register<br>in Nucleus                                                                                 |
|-----------------------------------------------------------|----------------------------------------------------------------------------|----------------------------------------------------------------------------------------------------|
| INUCIEUS                                                  | Request an account                                                         | <ol> <li>Go to <u>nucleus.</u></li> <li><u>blueprintgenetics.com</u></li> <li>Request an account</li> </ol>   |
| Login                                                     | Name of the healthcare professior B                                        | 3) Complete mandatory B<br>information                                                                        |
| Your username                                             | Title * (e.g. cardiologist, genetic n                                      | <ul> <li>Fill in your full name</li> <li>We recommend using your</li> <li>personal institutional</li> </ul>   |
| Your password                                             | Hospital *                                                                 | email address to share<br>results with your colleagues                                                        |
| Log In                                                    | Select country                                                             | <ul> <li>4) Send the account request C</li> <li>5) You will receive a confirmation amount followed</li> </ul> |
| Recover password Request an account                       | If you cannot find your location,<br>click here                            | by a second email containing a<br>password. (Note: Email may go<br>to your spam folder)                       |
| Note: When ordering on behalf of                          | E-mail *                                                                   | 6) You can change your<br>password in your Profile settings                                                   |
| an institution, please always use the same email address. | E-mail again *<br>Please use your hospital / institution email<br>address. |                                                                                                    |
|                                                           | I am a qualified healthcare<br>professional *                              |                                                                                                    |
|                                                           | Send C<br>← Back to login                                                  |                                                                                                    |
|                                                           |                                                                            |                                                                                                    |

### 2. Ordering in Nucleus: Step-by-Step

#### Tip: Need help with choosing a test? Step 1: Choose Test Visit our portfolio on our website and dedicated webinars for helpful information Select 'New Test' or contact customer support. Browse for test or type in test name and order **Blueprint Genetics** Orders Support Test physician -Orders + New Test Ordered tests Tests shared with me Search View archived orders New test Whole Exome Variant Specific **Single Gene Tests** Sequencing Testing Q Aorta Cardiology ~ medium 🚯 Order Customize Aorta Panel, CA1001

### Step 2: Complete Order Information

- Fill order form
- Panels can be customized (For more information, visit <u>page 8</u>)
- On Page 1, you can choose to share results by mail or fax. On Page 6, you can share your order in Nucleus with your colleagues in the same institution
- Order Specimen Kit via Nucleus or <u>website</u> <u>form.</u> Our kits contain all the information needed on how to collect a sample

| ante Banal CAt               | 100                          |                                      |                                |                           | D             | a ditan madius     |
|------------------------------|------------------------------|--------------------------------------|--------------------------------|---------------------------|---------------|--------------------|
| orta Panel, CA10             | 001                          |                                      |                                |                           | Pa            | inel tier: mediun  |
|                              |                              |                                      |                                |                           |               | Number of genes: 5 |
| 1                            | 2                            | 3                                    | 4                              | 5                         | 6             | 7                  |
| •                            | •                            | •                                    | •                              | •                         | •             | •                  |
| Order info                   | Billing Info                 | Patient information                  | Clinical history               | Informed consent          | Share results | Confirm order      |
| dering health care pr        | ofessional                   |                                      | Name: Te                       | st physician              |               |                    |
|                              |                              |                                      | Institutio                     | n: Test Hospital          |               |                    |
| stomize the panel            |                              |                                      |                                |                           |               |                    |
| will send you a notification | when results are available h | ere in Nucleus. In addition, you may | y choose to have the results b | y regular mail or by fax. |               |                    |
| livery of result by reg      | gular mail                   |                                      |                                |                           |               |                    |
| livery of result by fax      |                              |                                      |                                |                           |               |                    |
| one number for possi         | ble case discussion          |                                      |                                |                           |               |                    |
| der specimen kit             |                              |                                      |                                |                           |               |                    |
|                              | ola tuba semulation form and | d prepaid return.                    |                                |                           |               |                    |

### **Step 3: Complete Billing Information**

#### Choose billing type A

• Institutional

- If you are ordering for the first time, please add the billing address **C** and contact information for invoicing (institutional email)

- Patient Billing

   Patient email and name is mandatory to collect payment as patient will receive payment link via email
- If you have one, remember to provide promotion code in this step B

**Note:** Provide billing information if you are ordering for the first time and/or if you wish to bill a different institution.

| Aanto Banal CA1                   | 001            |                     |                  |                  |               |                |
|-----------------------------------|----------------|---------------------|------------------|------------------|---------------|----------------|
| Aorta Panel, CAlt                 | 01             |                     |                  |                  |               | Number of gene |
| 1                                 | 2              | 3                   | 4                | 5                | 6             | 7              |
| 0                                 | •              |                     | •                | 0                | •             | 0              |
| Order info                        | Billing info   | Patient information | Clinical history | Informed consent | Share results | Confirm order  |
| Billing method *                  |                |                     | Institut         | ional            |               |                |
| Promotion/ Contract co            | de             |                     |                  |                  |               |                |
| Add billing address               |                |                     |                  |                  |               |                |
| Please provide if ordering for th | he first time. |                     |                  |                  |               |                |

### **Step 4: Complete Patient and Sample Information**

| Create Orde                                          | er ID 109801                         | I                                      |                        |                          |                        | ×                            | A   | First Name<br>Last Name |     |
|------------------------------------------------------|--------------------------------------|----------------------------------------|------------------------|--------------------------|------------------------|------------------------------|-----|-------------------------|-----|
| Aorta Panel, CA10                                    | 001                                  |                                        |                        |                          |                        |                              | В   | 2012-03-12              |     |
|                                                      |                                      |                                        |                        |                          |                        | Number of genes: 53          |     |                         |     |
| 1                                                    | 2                                    | 3                                      | 4                      | 5                        | 6                      | 7                            |     | Eirct Nomo              |     |
| O                                                    | Billing info                         | Patient information                    | Clinical history       | Informed consent         | Share results          | Confirm order                | Α   |                         |     |
|                                                      |                                      |                                        |                        |                          |                        |                              | C   |                         |     |
| atient first name *                                  |                                      |                                        | First Nan              |                          |                        |                              |     | 24-11-3445              |     |
| atient last name *                                   |                                      |                                        | Last Nam               | 10                       |                        |                              |     |                         |     |
| atient Date of Birth *                               |                                      |                                        | 2012                   | March Y                  | 12 ~ B                 |                              | В   | 2012-03-12              |     |
| atient Identifier / Medi                             | cal Record Number                    |                                        | 24-11-344              | 5                        |                        |                              |     |                         |     |
| ample Type                                           |                                      |                                        |                        |                          |                        |                              | C   | 24-11-3445              | 7   |
| ease note that this informatio                       | n affects interpretation for n<br>e. | nitochondrial DNA texting. More inform | Blood                  |                          |                        | ~                            |     |                         | / / |
|                                                      |                                      |                                        | Additiona              | Information              |                        |                              |     | $\sim$                  |     |
|                                                      |                                      |                                        | Specify                |                          |                        |                              |     | ( )                     | /   |
| s this a fetal sample?                               |                                      |                                        | No<br>O Yes            |                          |                        |                              |     | $\bigcirc$              |     |
| /e do not offer a matern<br>y another genetic labora | al cell contamination (<br>atory.    | MCC) test at the moment. We            | offer prenatal testing | only for cases where the | maternal cell contamin | ation studies (MCC) are done |     |                         |     |
|                                                      |                                      |                                        |                        |                          |                        |                              | M   | ore about sample        |     |
| Previous Cancel c                                    | order                                |                                        |                        |                          |                        | Save as draft Next           | rec | quirements <u>here.</u> |     |

Please note, we must be able to match the sample tube and/or paperwork with the Nucleus order with *two identifiers*. Please ensure that the identifiers marked on the sample match exactly those provided in Nucleus. **Note:** In addition to a patient's full name, we need their date of birth or identification number. If the patient has multiple names, please include at least one first and last name on the tube label.

## **Step 5:** Complete all Clinically Relevant Information and add Attachments

• Please provide all clinically relevant information: review of presenting illness, review of systems, investigations (both positive and negative results), previous genetic tests results, 3 generation family history, genes of interests and/or differential diagnosis

The clinical information that you provide helps our team interpret your patient's results. Learn more <u>here.</u>

• On Page 4, you can attach relevant documentation

| Create Orde                                                                                                  | er ID 109458                                              |                                       |                                                        |                       |                    |                                        | ×       |
|----------------------------------------------------------------------------------------------------|-----------------------------------------------------------|---------------------------------------|--------------------------------------------------------|-----------------------|--------------------|----------------------------------------|---------|
| Aorta Panel, CA10                                                                                            | 001                                                       |                                       |                                                        |                       | Pa                 | nel tier: mediur<br>Number of genes: 8 | m<br>53 |
| 1<br>O                                                                                                    | 2<br>Billing info                                         | 3<br>Patient information              | 4<br>Clinical history                                  | 5<br>Informed consent | 6<br>Share results | 7<br>©<br>Confirm order                |         |
| Attached files<br>Attach file (max 10MB)<br>Attach additional patient docur<br>other clinical documentation. | mentation, such as a copy of                              | patient's insurance card, family tree | e, ECG or                                              | a filo                |                    |                                        |         |
| Allowed file types are TXT, PDF                                                                              | ; JPG, PNG, ZIP, Word and E                               | ixcel.                                | <ul> <li>Male</li> <li>Femal</li> <li>Unkno</li> </ul> | le<br>own             |                    |                                        |         |
| Ethnicity                                                                                                    |                                                           |                                       |                                                        |                       |                    |                                        | 1.      |
| Has the patient received<br>If yes, DNA extracted from cult<br>accepted.                                     | I a hematopoletic stem<br>ured skin fibroblasts is the or | n cell transplantation? *             | ONA that is                                            |                       |                    |                                        |         |

### Step 6: Consent

A Blueprint Genetics' consent form is <u>not needed</u> for the specific genetic test being ordered. It is the healthcare professional's responsibility to ensure that the patient has given consent to genetic testing.

A copy of Blueprint Genetics' consent form *is needed but we do not require* the *patient's signature* if the patient wishes to give permission to:

- 3 year extended sample storage,
- report ACMG secondary findings

A copy of Blueprint Genetics' consent form <u>is needed and we require</u> the patient's signature if the patient wishes to give permission to:

#### Research use & long-term extended sample storage

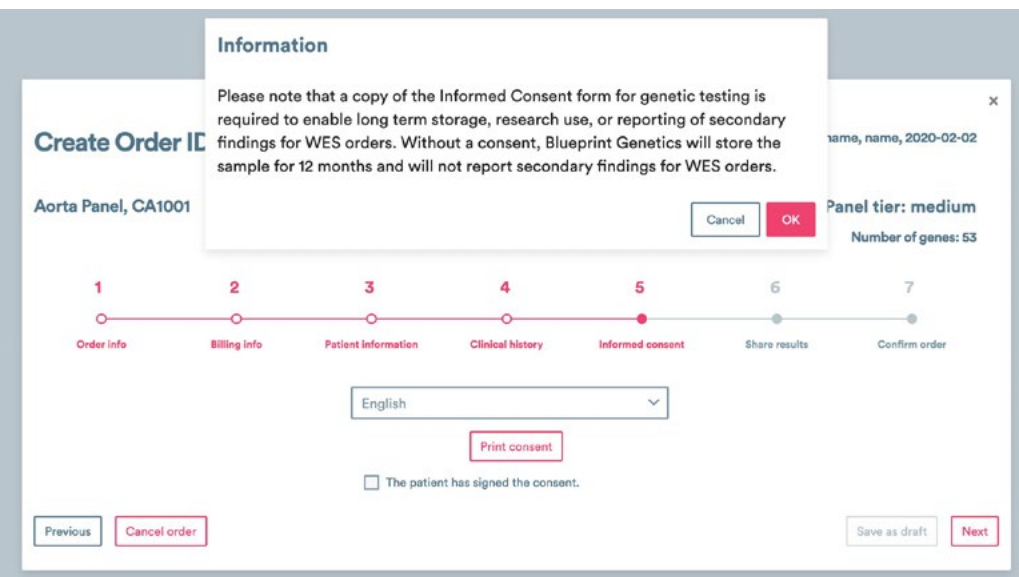

Note: Consent must include the clearly written patient's full name (first and last name) and clear indication to what patient is consenting. For reporting ACMG Secondary Findings for WES orders, we require a consent form from each family member who wishes to report Secondary Findings. We must receive copy of the consent from patient and each family member before the analysis starts.

#### Sponsored testing:

Special consent form with patient signature might be also required if you are participating in sponsored testing. Please follow sponsored testing program guidelines and provide applicable consent together with your order.

### **Step 7: Share Results**

You can share results directly with your colleague from the same institution in Nucleus (if they already have a Nucleus account). Your order will be shared with your colleague immediately after you submit it. Once results are ready, your colleague will receive a notification via email.

|                                                      | r ID 109458  |                     |                  |                  | Patient: surna | me, name, 2020-02- |
|------------------------------------------------------|--------------|---------------------|------------------|------------------|----------------|--------------------|
| orta Panel, CA10                                     | 001          |                     |                  |                  | Pa             | anel tier: mediu   |
|                                                      |              |                     |                  |                  |                | Number of genes:   |
| 1                                                    | 2            | 3                   | 4                | 5                | 6              | 7                  |
| 0                                                    |              | O                   |                  | 0                | •              | •                  |
| Order info                                           | Billing info | Patient information | Clinical history | Informed consent | Share results  | Confirm order      |
| colleagues:                                          |              |                     | Share            | results with:    |                |                    |
|                                                      |              |                     |                  |                  |                |                    |
|                                                      |              | ۹                   |                  |                  |                |                    |
| lter                                                 |              |                     |                  |                  |                |                    |
| iter                                                 |              |                     |                  |                  |                |                    |
| Iter<br>xetor Name Surname<br>ctor.test@myhospitalna | me.com       |                     | +                |                  |                |                    |

### Step 7: Submit the Order

- To complete the order, you will need to accept the general terms mentioned and submit the order
- You can always save your order as a draft and fill out the missing details later

| Aorta Panel, CA10         | 001                          |                              |                           |                            | Pa                        | anel tier: medium             |                         |
|---------------------------|------------------------------|------------------------------|---------------------------|----------------------------|---------------------------|-------------------------------|-------------------------|
|                           |                              |                              |                           |                            |                           | Number of genes: 53           |                         |
| 1                         | 2                            | 3                            | 4                         | 5                          | 6                         | 7                             |                         |
| 0                         | O                            | 0                            | 0                         | 0                          | 0                         | •                             | Network                 |
| Order info                | Billing info                 | Patient information          | Clinical history          | Informed consent           | Share results             | Confirm order                 | Note:                   |
| Order summany             |                              |                              |                           |                            |                           |                               | Once submitted,         |
| Order summary             |                              |                              |                           |                            |                           |                               | order cannot be         |
| Aorta Panel               |                              |                              |                           |                            |                           |                               | edited. You can on      |
| Panel tier: medium        |                              |                              |                           |                            |                           |                               | add attachments         |
| Gene count: 53            |                              |                              |                           |                            |                           |                               | and comments to a       |
| Analysia Plus             |                              |                              |                           |                            |                           |                               | submitted order. If     |
| Analysis: Plus            |                              |                              |                           |                            |                           |                               | you need help, ple      |
| The price for the purchas | sed services is presented    | at the Blueprint Genetics    | website. Custom pricing   | applies if separately agre | ed between your institu   | ution and Blueprint Genetics. | contact <u>support@</u> |
|                           |                              |                              |                           |                            |                           |                               | blueprintgenetics.      |
| I have discussed the      | Informed Consent with the    | he patient or their legal gu | ardian and obtained any   | other consent from the p   | atient that is required u | under the laws of my          | (Global) or suppor      |
| disorder. The results     | of this test will be used in | n the medical managemen      | t of the patient and/or g | enetic counseling of the p | atient and family memb    | ber(s). I have read and       | blueprintgenetics.      |
|                           | 0.000                        | of Canica as surrently s     | octed at https://hluepriv | stoenetice com/seneral-te  | me/ Unless there is a     | written agreement between     |                         |

### **Blueprint Genetics**

• In the last step, you can print the filled requisition form together with a copy of the consent form

| Create Order ID 1        | 09458                                                                                  |                                                                  | Patient: surname, name, 2020-02-02 |
|--------------------------|----------------------------------------------------------------------------------------|------------------------------------------------------------------|------------------------------------|
| Aorta Panel, CA1001 orde | ered                                                                                   |                                                                  | Panel tier: medium                 |
|                          |                                                                                        |                                                                  | Number of genes: 53                |
|                          | Please send the sample to t                                                            | he address below.                                                |                                    |
|                          | Europe, Middle East, Asia and Australia                                                | US and South America                                             |                                    |
|                          | Blueprint Genetics Ov                                                                  | Blueprint Genetics                                               |                                    |
|                          | Samples                                                                                | Samples                                                          |                                    |
|                          | Keilaranta 16 A-8                                                                      | 2505 3rd Ave                                                     |                                    |
|                          | 02150 Espoo                                                                            | Suite 204                                                        |                                    |
|                          | FINLAND                                                                                | Seattle, WA 98121                                                |                                    |
|                          |                                                                                        | United States                                                    |                                    |
|                          | Your order will be processed and you will receive a n<br>To see the status of the samp | otification by email when results are<br>le, please login later. | ready.                             |
|                          | General ten                                                                            | ms                                                               |                                    |
|                          |                                                                                        |                                                                  |                                    |
|                          | Print                                                                                  | lose                                                             |                                    |
|                          |                                                                                        |                                                                  |                                    |
|                          |                                                                                        |                                                                  |                                    |

Tip: Remember to submit the order before you send the sample so we can start processing your order as soon it reaches our laboratory.

### Step 7: Collect, Label and Send the Sample

#### 1. Collect the sample

Accepted sample types:

- EDTA blood, min 1 ml

- Purified DNA, min 2 μg (4 μg\*) with a minimum concentration> 20 ng/μl (optimal concentration 20 – 150 ng/μl) - Saliva (Oragene DNA OG-500/OGD-500 or OG-575/OGD-575 kit) • Buccal swab (ORAcollect DNA OCR-100/ ORAcollect Dx OCD-100 kit)

#### 2. Label

- Remember to label the sample with the same 2 unique identifiers that are also included on the requisition form

- Make sure to leave the expiration date and lot number of the tube visible

#### 3. Send

- You can ship the sample via shipping method of your choosing

- You can use Blueprint Genetics' shipping details and send your samples via our provider.

Please contact our customer support (support@blueprintgenetics.com) to receive instructions.

| <ul><li>A First Name</li><li>Last Name</li><li>B 2012-03-12</li></ul>     | Shipping address:<br>Blueprint Genetics<br>Keilaranta 16 A-B,<br>02150 Espoo<br>Finland |                   | <b>Tip:</b><br>You can c<br><u>blueprint</u><br>We provi | order our specin<br>genetics.com/o<br>de patient and            | men k<br>order<br>instit | kit in Nucleus<br><u>-kit∕</u><br>utional kits. |
|---------------------------------------------------------------------------|-----------------------------------------------------------------------------------------|-------------------|----------------------------------------------------------|-----------------------------------------------------------------|--------------------------|-------------------------------------------------|
| <ul> <li>A First Name</li> <li>Last Name</li> <li>C 24-11-3445</li> </ul> | * First Name: First Name                                                                | * Last Name: Last | When usi<br>instructic<br><sub>Name</sub>                | ng our kits, you<br>ons in the kit.<br><b>* DOB:</b> 2012-03-12 | ı will<br>B              | find all needed Patient ID/MRN: 24-11-3445      |
| B 2012-03-12<br>C 24-11-3445                                              |                                                                                         |                   |                                                          |                                                                 |                          |                                                 |

### All done!

- After submitting the order, you can track its status in Nucleus. We will inform you when we receive your sample, when it proceeds to analysis and when the report is ready
- You will get a notification if the sample is put on hold, and you may be contacted by our customer service
  If you do not wish to receive email notifications about the sample status, you can change this by going to
- your, "Account Settings," in Nucleus and selecting relevant notifications

|                                       |                      | _                       | - 36 200 5 JANUS 10 5 5 5 5 5 5 5 5 5 5 5 5 5 5 5 5 5 5                                                     |                                                                                                    |                    | ÷                  |         |
|---------------------------------------|----------------------|-------------------------|----------------------------------------------------------------------------------------------------|----------------------------------------------------------------------------------------------------|--------------------|--------------------|---------|
| Orde                                  | ers                  |                         |                                                                                                    |                                                                                                    |                    | +                  | New Tes |
| Ordered test                          |                      | Tests shared with me    |                                                                                                    |                                                                                                    |                    | Search             |         |
| Uiew ard                              | chived orders        |                         |                                                                                                    |                                                                                                    |                    |                    |         |
| Date 🗸                                | Order ID             | Patient                 | Date of Birth                                                                                               | Test                                                                                                    |                    | Test Status ^      | Optic   |
| Mar 06, 2023                          | 109801               | Last Name, First Name   | 2012-03-12                                                                                                  | Aorta Panel, CA1001                                                                                                    |                    | Sample in analysis | View    |
| Blueprint G                           | enetics              | Orders Diagnostic Tests | Support                                                                                                    |                                                                                                    | Test physician *   |                    |         |
| Blueprint G                           | enetics<br>nt settin | Orders Diagnostic Tests | Support                                                                                                    |                                                                                                    | P Test physician • |                    |         |
| Blueprint G<br>Accoul                 | nt settin            | Orders Diagnostic Tests | Support<br>Notification er                                                                                  | nails are turned on for                                                                                                    | Test physician *   |                    |         |
| Blueprint G<br>Accour                 | enetics<br>nt settin | Orders Diagnostic Tests | Support<br>Notification er<br>• New ord                                                                     | nails are turned on for<br>Jer                                                                                                | Test physician *   |                    |         |
| Accour                                | enetics              | Orders Diagnostic Tests | Support<br>Notification er<br>• New orc<br>• Test sha<br>• Order or                                         | nails are turned on for<br>der<br>red with you<br>n hold                                                                      | Test physician *   |                    |         |
| Blueprint G<br>Accourt<br>Email notif | enetics              | Orders Diagnostic Tests | Support<br>Notification er<br>• New oro<br>• Test sha<br>• Order or<br>• Sample                             | nails are turned on for<br>der<br>red with you<br>n hold<br>in analysis                                                       | Test physician *   |                    |         |
| Blueprint G<br>Accourt                | enetics              | Orders Diagnostic Tests | Support<br>Notification er<br>• New ord<br>• Test sha<br>• Order o<br>• Sample<br>• Connect                 | nails are turned on for<br>der<br>red with you<br>n hold<br>in analysis<br>ting clinicians                                    | Test physician *   |                    |         |
| Blueprint G<br>Accourt                | nt settin            | Orders Diagnostic Tests | Support<br>Notification er<br>• New ord<br>• Test sha<br>• Order oi<br>• Sample<br>• Connect<br>• Results i | nails are turned on for<br>der<br>red with you<br>n hold<br>in analysis<br>ting clinicians<br>ready                           | Test physician *   |                    |         |
| Blueprint G<br>Accour                 | enetics              | Orders Diagnostic Tests | Notification er<br>New orc<br>Test sha<br>Order or<br>Sample<br>Connec:<br>Results<br>Follow u<br>Sample    | nails are turned on for<br>der<br>red with you<br>n hold<br>in analysis<br>ting clinicians<br>ready<br>up reports<br>received | Test physician *   |                    | _       |

### Where to Find Results?

| S          |                                       |                                                                                  |                                                                                                    |                                                                                                    | + New Test                                                                                                    |
|------------|---------------------------------------|----------------------------------------------------------------------------------|----------------------------------------------------------------------------------------------------|----------------------------------------------------------------------------------------------------|----------------------------------------------------------------------------------------------------|
|            | Tests shared w                        | vith me                                                                          |                                                                                                    | Search                                                                                                    | ٩                                                                                                    |
| ved orders |                                       |                                                                                  |                                                                                                    |                                                                                                    |                                                                                                    |
| Order ID   | Patient                               | Date of Birth                                                                    | Test                                                                                                    | Test Status ^ Op                                                                                                    | otions Connections                                                                                                    |
| 109458     | surname,<br>name                      | 2020-02-02                                                                       | Aorta Panel, CA1001                                                                                     | Analysis<br>successful<br>CS                                                                                                    | ew Report Print FVT                                                                                                    |
|            | S<br>ved orders<br>Order ID<br>109458 | S<br>Tests shared v<br>ved orders<br>Order ID Patient<br>109458 surname,<br>name | S<br>Tests shared with me<br>ved orders<br>Order ID Patient Date of Birth<br>109458 surname, 2020-02-02 | S<br>Tests shared with me<br>ved orders<br>Order ID Patient Date of Birth Test<br>109458 surname, 2020-02-02 Aorta Panel, CA1001<br>Plus | S<br>Tests shared with me<br>ved orders<br>Order ID Patient Date of Birth Test<br>109458 surname, 2020-02-02 Aorta Panel, CA1001<br>Plus |

- Log in to Nucleus
- You can access the results and track the status of your order under the 'Orders' tab
- Colleagues with whom you have shared the results, can view them in the 'test shared with me' tab

#### **Questions? Contact us!**

#### Global

Phone: +358 40 2511 372 Fax: +358 9 8565 7177 support@blueprintgenetics.com

#### Canada

Phone: +1 (833) 697-4665 Fax: +1 (650) 446-7790 support.ca@blueprintgenetics.com

You can find more information about ordering in Nucleus blueprintgenetics.com/nucleus

### **Blueprint Genetics**

### Customizing the Panel (1/2)

**Step 1:** After choosing the base panel, select 'Customize the panel'. Panels can be customized only when ordering in our online ordering portal, Nucleus.

| Create Orde              | r ID 158623  |                     |                         |                                      |               |                     |
|--------------------------|--------------|---------------------|-------------------------|--------------------------------------|---------------|---------------------|
| FLEX Aorta Panel,        | CA1001       |                     |                         |                                      | Pa            | nel tier: medium    |
|                          |              |                     |                         |                                      |               | Number of genes: 53 |
| 1                        | 2            | 3                   | 4                       | 5                                    | 6             | 7                   |
| •                        | •            | •                   | •                       | •                                    |               | •                   |
| Order info               | Billing info | Patient information | Clinical history        | Informed consent                     | Share results | Confirm order       |
| Ordering health care pro | ofessional   |                     | Name: An<br>Institution | nna Pilch<br>n: SWE - Sonjas Testing |               |                     |
| Customize the panel      |              |                     |                         |                                      |               |                     |

#### Step 2: Type gene name and select the genes that you want to add

| Add genes to<br>TR | o the panel ' |         |        |         |       |          |         |        |         |          |         |       |        |
|--------------------|---------------|---------|--------|---------|-------|----------|---------|--------|---------|----------|---------|-------|--------|
| TRAF3              | TRAF3IP1      | TRAF3IP | 2 TRAF | 7 TRAIP | TRA   | K1 TRAP1 | TRAPPC1 | 1 TRAF | PPC12 T | RAPPC2 * | TRAPPC2 | LTRA  | PPC6B  |
| TRAPPC9            | TRDN          | TREH *  | TREM2  | TREX1   | TRHR  | TRIM2    | TRIM32  | TRIM36 | TRIM37  | TRIM44   | TRIM8   | TRIO  | TRIOBP |
| TRIP11*            | TRIP12        | TRIP13  | TRIP4  | TRIT1 T | RMT1  | TRMT10A  | TRMT10C | TRMT5  | TRMU    | TRNT1    | TRPA1   | TRPC3 |        |
| TRPC6              | TRPM1         | TRPM4   | TRPM6  | TRPS1   | TRPV3 | TRPV4    | TRPV6 T | RRAP   |         |          |         |       |        |

#### **Tip:** If you are looking for Mitochondrial genes, type MT-You can add all Mitochondrial genomes with one click

| Add genes to<br>MT- | o the panel *  |          |        |        |          |         |      |       |         |        |        |        |    |
|---------------------|----------------|----------|--------|--------|----------|---------|------|-------|---------|--------|--------|--------|----|
| MT-ATP6             | MT-ATP8        | MT-CO1   | MT-CO2 | MT-CO3 | MT-CYB   | MT-ND1  | MT-I | ND2   | MT-ND3  | MT-ND4 | MT-ND4 | L MT-N | D5 |
| MT-ND6              | MT-RNR1        | MT-RNR2  | МТ-ТА  | МТ-ТС  | MT-TD MT | TTE MT- | TF   | МТ-ТС | à MT-TH | МТ-ТІ  | МТ-ТК  | MT-TL1 |    |
| MT-TL2              | MT-TM          | MT-TN MT | TP MT- |        | R MT-TS1 | MT-TS2  | МТ   | r-TT  | MT-TV   | MT-TW  | MT-TY  |        |    |
| Add the Mi          | tochondrial Ge | enome    |        |        |          |         |      |       |         |        |        |        |    |

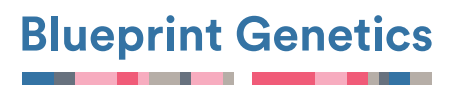

### **Additional Information**

### Customizing the Panel (2/2)

#### Tip: You can see the removed genes included in the panel and those you have just added

| Included gene       | S Click to remove | e/undo  |        |          |          |        |        |          |        | R      | emove the l | Vitochon | drial Genome |
|---------------------|-------------------|---------|--------|----------|----------|--------|--------|----------|--------|--------|-------------|----------|--------------|
| ABCC6*              | ABL1 ACT          | A2 ADA  | MTS10  | ADAMTS17 | ADAMTS2  | 2# AD/ | AMTSL4 | ALDH18A1 | ATP7A  | B3GAT3 | *# BGN      | CBS      | COL1A1       |
| COL1A2              | COL2A1            | COL3A1  | COL4A5 | COL5A1   | COL5A2   | COLGAL | T1 EFE | MP2 ELN  | ENPP1  | FBLN5  | FBN1        | FBN2     | FKBP14       |
| FLNA FO             | OXE3 GAT          | A5 HCN4 | LOX    | MAT2A*   | MED12    | MFAP5  | MYH11  | MYLK*    | NOTCH1 | PLOD1  | PLOD3       | PRKG1    | SKI          |
| SLC2A10             | SLC39A13          | SMAD2   | SMAD3  | SMAD4    | SMAD6    | TGFB2  | TGFB3  | TGFBR1   | TGFBR2 | ZDHHC  |             |          |              |
| Add genes to<br>MT- | the panel *       |         |        |          |          |        |        | _        |        |        |             |          |              |
| MT-ATP6             | MT-ATP8           | MT-CO1  | MT-CC  | D2 MT-C  | 03 MT-C  | YB M   | T-ND1  | MT-ND2   | MT-ND3 | MT-ND4 | MT-N        | 04L M    | IT-ND5       |
| MT-ND6              | MT-RNR1           | MT-RNR2 | MT-TA  | МТ-ТС    | MT-TD    | MT-TE  | MT-TF  | MT-TG    | MT-TH  | МТ-ТІ  | МТ-ТК       | MT-T     | 'L1          |
| MT-TL2              | MT-TM             | AT-TN N | ИТ-ТР  |          | IT-TR MT | -TS1   | MT-TS2 | MT-TT    | MT-TV  | MT-TW  | MT-TY       |          |              |
| Add the Mit         | tochondrial Ge    | nome    |        |          |          |        |        |          |        |        |             |          |              |
| Added genes         | Click to remove   |         |        |          |          |        |        |          |        |        |             |          |              |
| MT-ATP6             | TRAF3IP1          |         |        |          |          |        |        |          |        |        |             |          |              |

#### Step 3: Provide clinical reasoning for panel customization

| Clinical reason for the custom panel *                                                                                                    | Clinical reason is |
|----------------------------------------------------------------------------------------------------|--------------------|
| Please provide the relevant clinical information that lead to the request for customization of the panel.<br>Please note this information is required. | 1                  |

**Step 4:** You can save a customized panel using a unique name. Please note, that given name will not be included in the clinical report. Once saved, you can order this panel again.

| Save selection as                                                             | Aorta Panel Flexed v1 |
|-------------------------------------------------------------------------------|-----------------------|
| Save customized panel for later reuse. Leave empty if you don't want to save. |                       |

You will find saved flexed panel under test selection.

### New test

| Panels        | Sequencing | Testing | Single Gene Tes |
|---------------|------------|---------|-----------------|
| ~             |            |         |                 |
| Find a test   | ٩          |         |                 |
| My Saved FLEX | Panels     |         | ~               |
|               |            |         |                 |

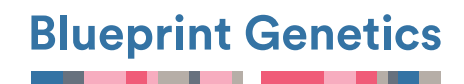